# eCOI Research Based Certification Quick Reference Guide

A Research Certification is required to review an Investigator's disclosed interests against research funding. A Research Certification needs to be completed for any new award, continuing award with a new scope of work, and a new IRB protocol. For units that adopted the eCOI system in October 2015, a Research Certification is also required for all continuation awards (note: this process is only in effect until September 2016 and is needed to get all awards into the system).

The Research Certification is a two-step process:

- 1. Create the Research Certification
- 2. Study Team Members Complete Certification

Step 1 may be completed by the PI, study team member or a department administrator. If the Research Certification is for an IRB protocol submitted through eIRB, the eIRB system will complete Step 1 automatically.

Step 2 can only be completed by the individual. Each member of the study team (defined as an "Investigator") must complete Step 2 for the Research Certification process before an award can move forward for set-up

Please follow the steps below for Steps 1 and 2.

Log-in to the eCOI system: <u>https://ecoi.rutgers.edu</u>

#### > Enter your Rutgers NetID and Password

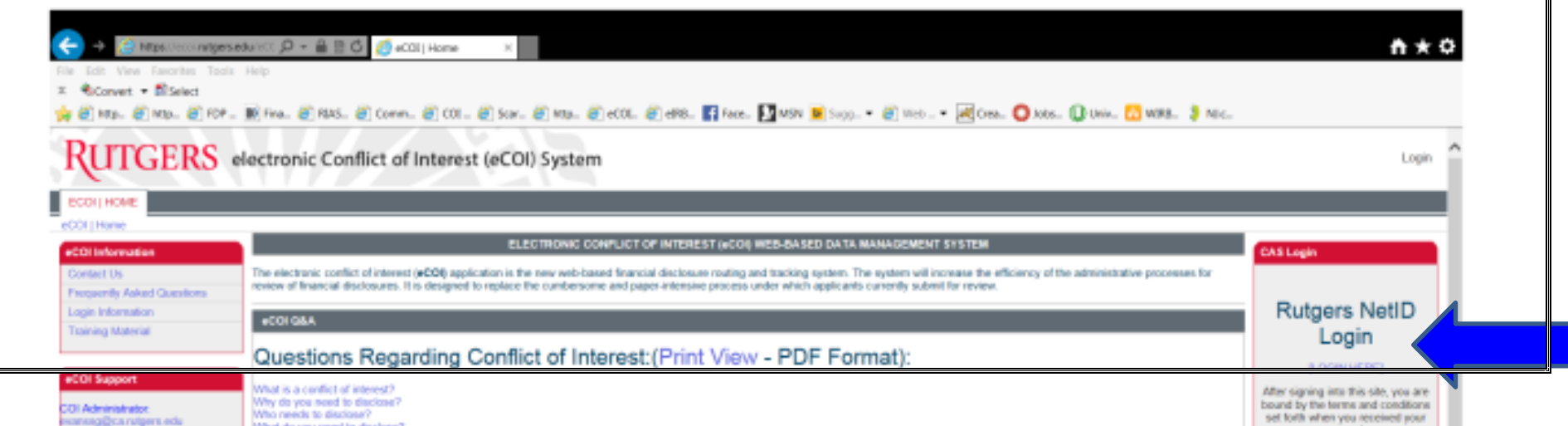

# I. CREATING A RESEARCH INITIATED CERTIFICATION

- From the "COI Submissions" tab
- > Click "My Inbox" (your Personal Workspace which will consist of items requiring action)

| RUTGERS electro                     | nic Conflict of Interest (eCOI) (<br>ox | System            | Betty Doe   My Inbox                    |
|-------------------------------------|-----------------------------------------|-------------------|-----------------------------------------|
| eCOI   Staging Home COI SUBMISSIONS |                                         |                   |                                         |
| COI Submissions                     |                                         |                   |                                         |
| COI Submissions                     |                                         |                   |                                         |
| Create My Certification             | My COI Submissions                      |                   |                                         |
|                                     | Project Listing                         |                   |                                         |
|                                     | Filter by 🥹 ID 🗸                        | Go Clear Advanced |                                         |
|                                     | ID Name                                 | Project State     | Last Name First Name Certification Type |
|                                     |                                         |                   |                                         |

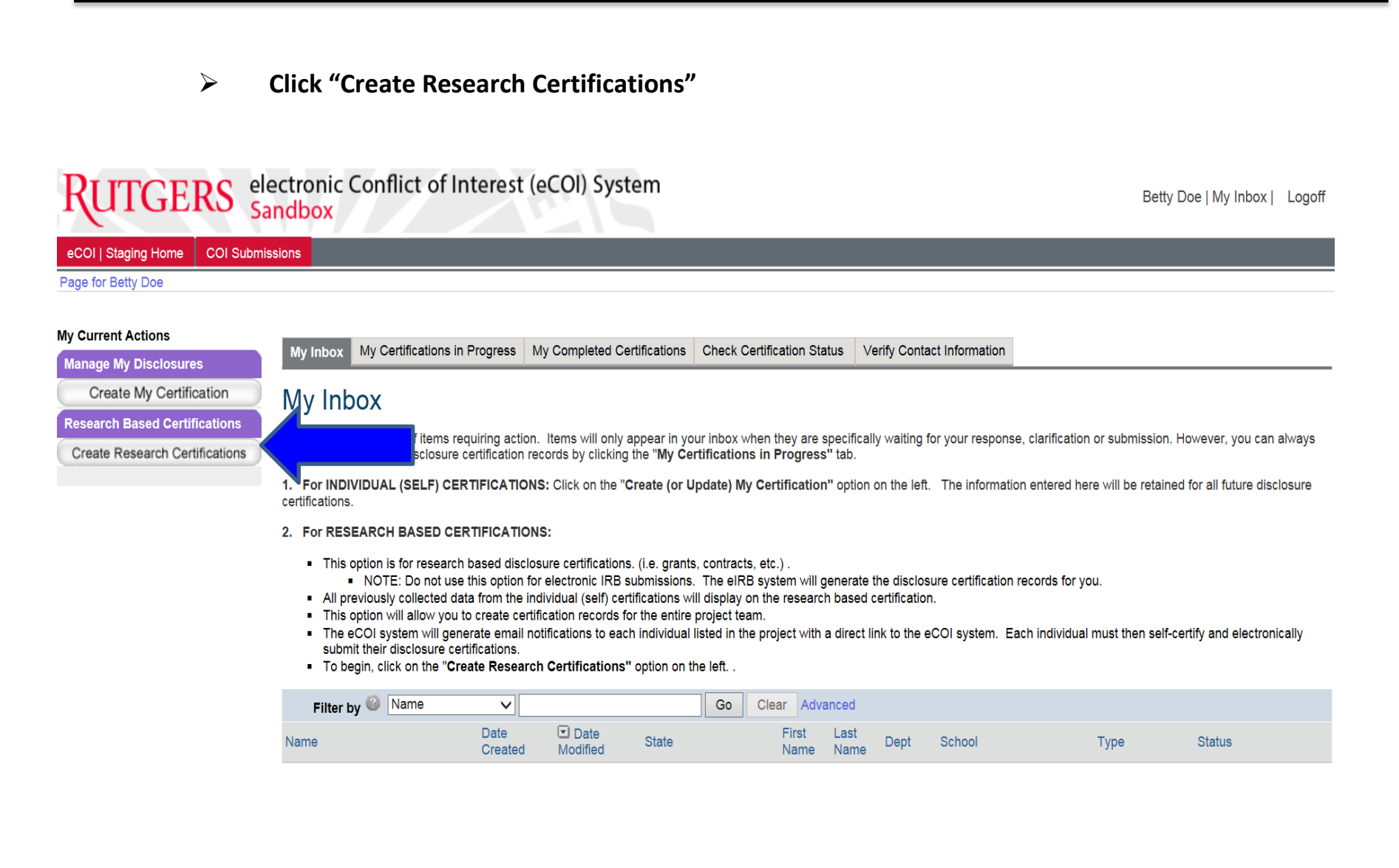

Complete the project information template which will initiate a "Draft" research initiated certification for the <u>entire</u> <u>research team</u>. <u>Important Note</u>: If you are a member of the research team and are performing this activity, you must also insert your name in Field 1.0 "Research Team Members".

> Be prepared to upload the abstract, specific aims, or IRB application which describes your project. This form cannot be saved and edited after completion.

| FOR ELECTR<br>If you have an | ONIC IRB SUBMISSIONS (eIR<br>IRB, go directly to https://eIRB.            | <b>B)</b> ,<br>Rutgers.edu . The eIRI           | 3 servill create                          | the financial disclosure records upon initial submission.                                                                |                        |        |                                                                                                    |
|------------------------------|---------------------------------------------------------------------------|-------------------------------------------------|-------------------------------------------|----------------------------------------------------------------------------------------------------|------------------------|--------|----------------------------------------------------------------------------------------------------|
| lf not, you ma               | y continue:                                                               |                                                 |                                           |                                                                                                    |                        |        |                                                                                                    |
| For IACUC, F<br>The eCOI sys | revious Paper IRB Submission<br>tem will create draft disclosure c        | <u>ns, G</u><br>ertifi                          | .esearch Agreen<br>ch individual listed b | tents: please complete the form below.<br>elow. The system will also generate email notifications for each research tear | n member listed below. |        |                                                                                                    |
| 1.0                          | * Research Team Members:                                                  |                                                 |                                           |                                                                                                    |                        |        | Click on the ADD button for the research team member.                                                                                                    |
|                              | Add                                                                       | _                                               |                                           |                                                                                                    |                        |        | For team members not in the list, please have them log<br>into eCOLrutgers edu. An account will be created upon                                                                                         |
|                              | First Name                                                                | Last Name                                       | Dept                                      | Parent Organization                                                                                                    | E-Mail                 |        | intial login.                                                                                                    |
|                              | Update Barry                                                              | Doe                                             | Medicine                                  | Robert Wood Johnson Medical School (RWJMS)                                                                               | cortezpe@rutgers.edu   | Delete | NOTE: If you are part of the project team, you must                                                                                                    |
|                              | Update Betty                                                              | Doe                                             | Medicine                                  | Robert Wood Johnson Medical School (RWJMS)                                                                               |                        | Delete | include yourself in this list.                                                                                                    |
| 2.0                          | Research Project ID (or unio<br>Proposal Log, Award, or IRB               | <b>que identifier):</b><br>Protocol Number here |                                           |                                                                                                    |                        |        | If available, include a unique ID associated with this<br>project.                                                                                                    |
| 3.0                          | * Project Name/ Short Title:<br>Abbreviated title                         |                                                 |                                           |                                                                                                    |                        |        | This is the display title for the project. This field is limited to 100 characters                                                                                                    |
| 4.0                          | * PI Name:<br>Betty Doe                                                   |                                                 |                                           |                                                                                                    |                        |        | Indentify the full name of the principal investigator for this project.                                                                                                    |
| 5.0                          | * Project Sponsor:<br>Sponsor, Inc.                                       |                                                 |                                           |                                                                                                    |                        |        | You can enter in more than one sponsor in this field.                                                                                                    |
| 6.0                          | * Application Type:<br>Grant                                              |                                                 | ~                                         |                                                                                                    |                        |        | Select the type of application for this project. For eIRB<br>submissions: navigate directly to<br>https://eIRB.Rutgers.edu. Do not use this form. The eIRB<br>system will create financial disclosures. |
| 7.0                          | * Project Full Title:<br>Instructions for Creating a Dr                   | aft Research Initiated C                        | Certification                             | $\sim$                                                                                                    |                        |        | Enter the full title for the project. There is a 200 character<br>limit for this section                                                                                                    |
| 8.0                          | * Project Description:<br>This research based certifica                   | tion is required for new                        | awards.                                   | ^<br>~                                                                                                    |                        |        | Enter the description for the project. There is a 200 character limit for this section                                                                                                    |
| 9.0                          | * Please upload the abstrac<br>Add<br>name<br>There are no items to displ | t or specific aims for a                        | this project:<br>descriptio               | n                                                                                                    |                        |        | Please upload the abstract and specific aims, statem<br>work, contract, and/or research agreements, for this<br>project.                                                                                |
|                              |                                                                           |                                                 |                                           |                                                                                                    |                        |        |                                                                                                    |
|                              |                                                                           |                                                 |                                           |                                                                                                    |                        |        | OK Cancel                                                                                                    |

Betty Doe | My Inbox |

Medical School

(RWJMS)

Initiated Update

## II. ACCESSING AND SUBMITTING A DRAFT CERTIFICATION

- Each research team member previously listed has received an <u>email notification with a link</u> to the "Draft" research initiated certification for the project; the notice also includes instructions for accessing the disclosure form. <u>Alternatively</u>, the draft certification <u>can be accessed</u> directly in the system at: <u>https://ecoi.rutgers.edu</u>.
- Click "My Inbox"
- Click the link titled "Research Initiated Certification for..." which will open the certification for editing

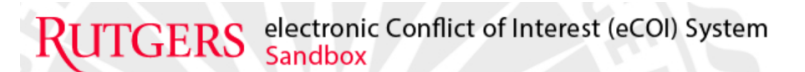

Doe: Proposal, Award, or IRB Protocol

Number here

12:47 PM

12:47 PM

| y Current Actions              | the labor My Confidentians in Programs My Completed Confidentians Chask Confidentian Status Verify Contact Information                                                                                                    |
|--------------------------------|----------------------------------------------------------------------------------------------------|
| lanage My Disclosures          | wy mbox wy certifications in Progress wy completed certifications check certification status verify contact mornation                                                                                                    |
| Create My Certification        | My Inbox                                                                                                    |
| esearch Based Certifications   | Verifieder will consist of items requiring action. Howe will only appear in your interview they are excepted unaiting for your response, clarification or submission. However, you can                                                                                                    |
| Create Research Certifications | view the status of any disclosure certification records by clicking the "My Certifications in Progress" tab.                                                                                                    |
|                                | 1. For INDIVIDUAL (SELF) CERTIFICATIONS: Click on the "Create (or Update) My Certification" option on the left. The information entered here will be retained for all future dis certifications.                                                                                                    |
|                                | 2. For RESEARCH BASED CERTIFICATIONS:                                                                                                    |
|                                | <ul> <li>This option is for research based disclosure certifications. (i.e. grants, contracts, etc.).</li> <li>NOTE: Do not use this option for electronic IRB submissions. The eIRB system will generate the disclosure certification records for you.</li> <li>All previously collected data from the individual (self) certifications will display on the research based certification.</li> <li>This option will allow you to create certification records for the entire project team.</li> <li>The eCOI system will generate email notifications to each individual listed in the project with a direct link to the eCOI system. Each individual must then self-certify and electror submit their disclosure certifications.</li> <li>To begin, click on the "Create Research Certifications" option on the left</li> </ul> |
|                                | Filter by 🥝 Name 🗸 Go Clear Advanced                                                                                                    |
|                                | Name Date Created Date State State Name Name Dept School Type Status                                                                                                    |
|                                |                                                                                                    |

Click "Start /Edit" to begin

<u>Note:</u> The project information previously entered has transferred into the draft research initiated certification

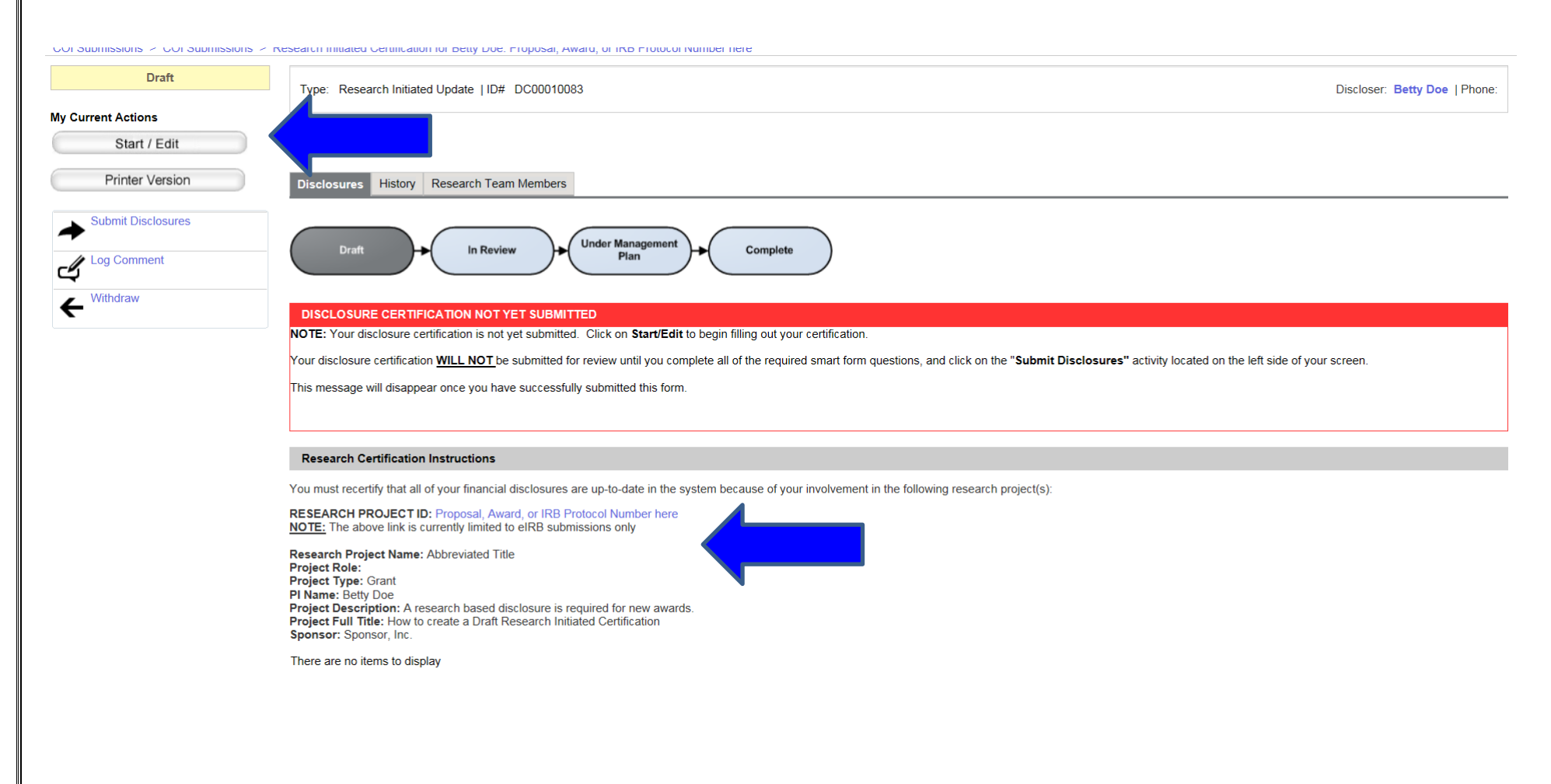

- Click "Continue" to navigate through the disclosure form
  - All current disclosures previously submitted in the eCOI system will be transferred to every newly created certification
  - ✤ You can edit the form, if applicable

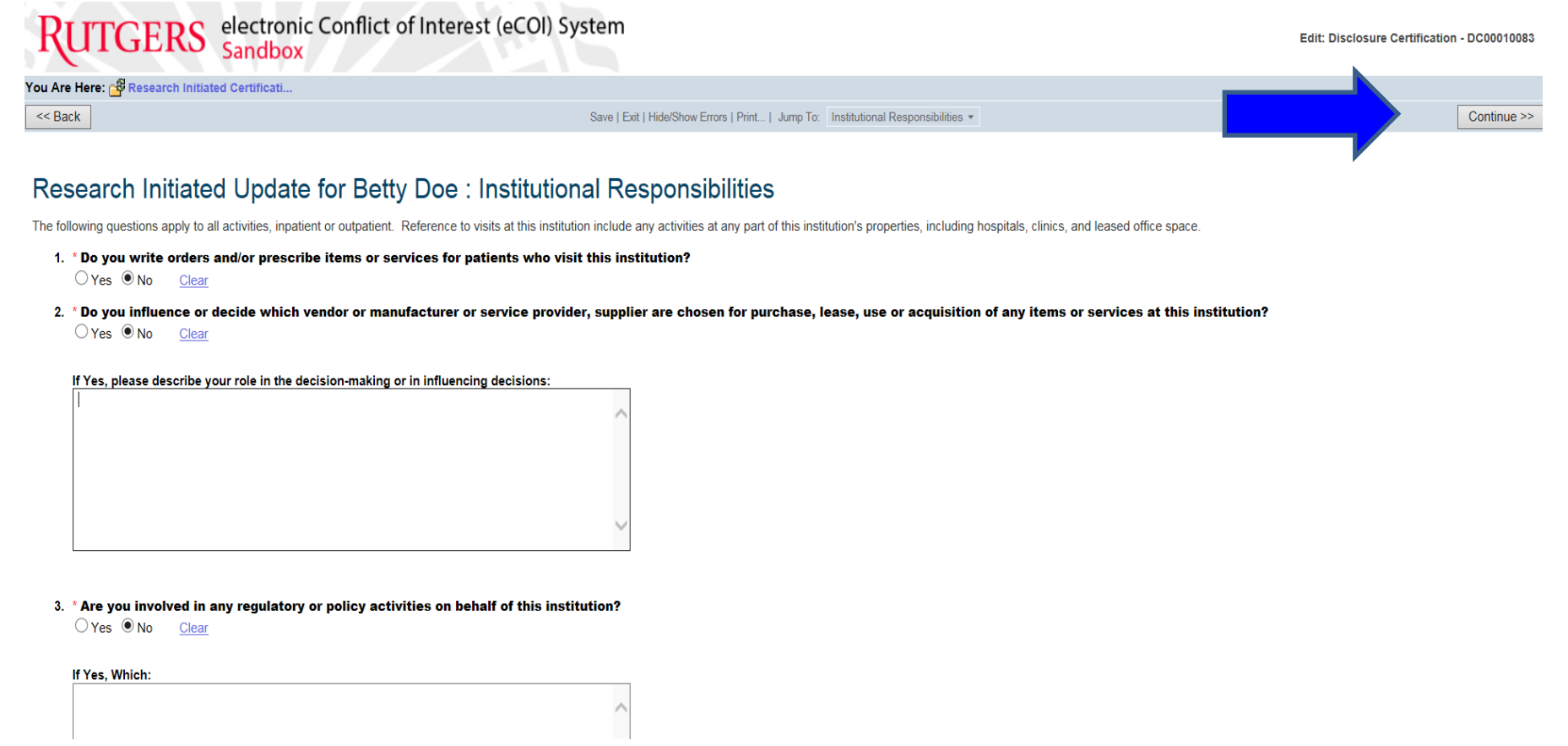

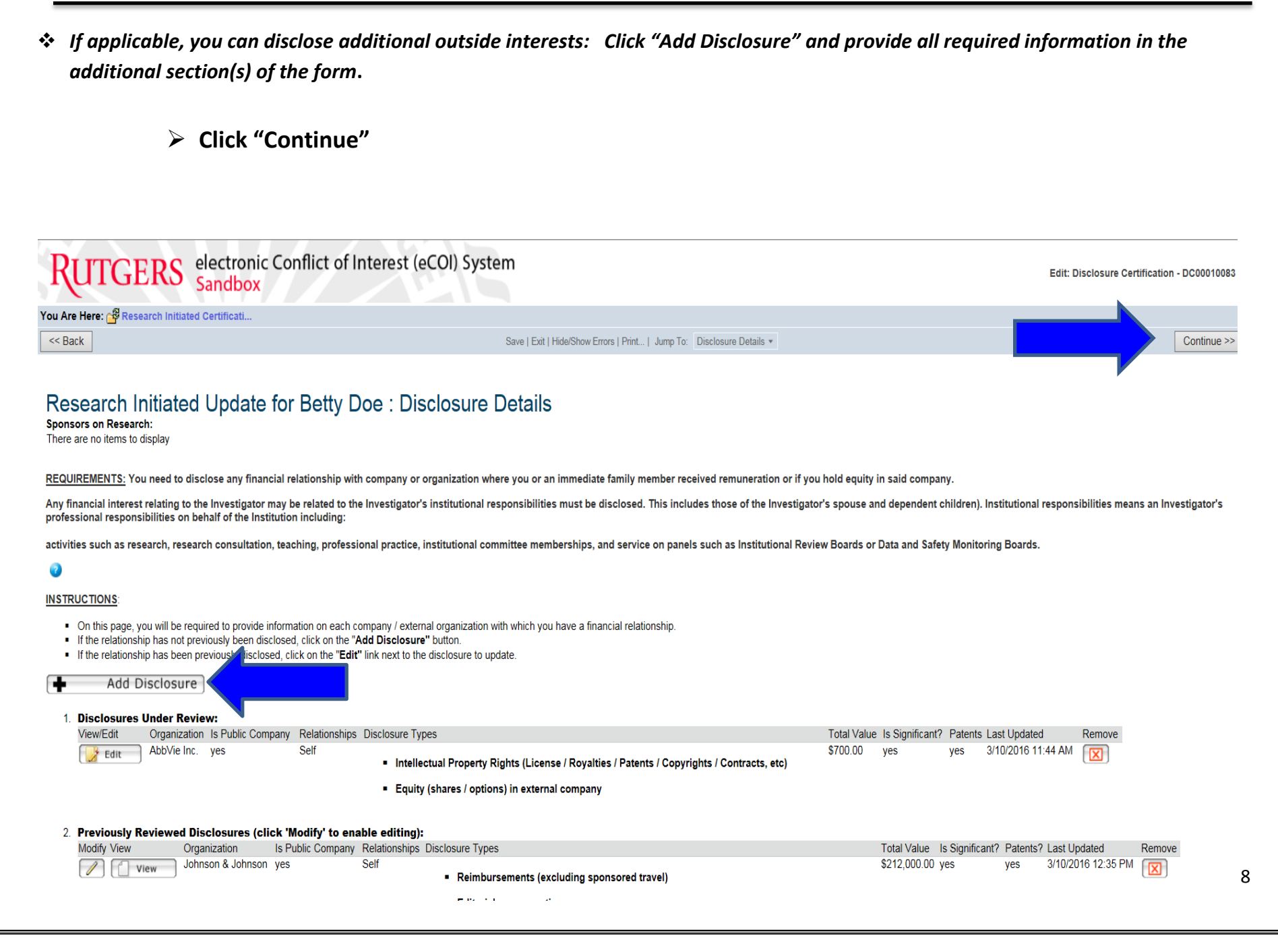

- NOTICE: If you have disclosed a relationship with an outside company or organization that meets the criteria for COI review, you will be required to provide additional "Research Information" to determine if there is a relatedness of your disclosure to the current project.
  - > If applicable, complete the "Research Information" section of the certification

and

"Continue"

| Select                                                                                                    |                                                                                                  |                                            |
|----------------------------------------------------------------------------------------------------|--------------------------------------------------------------------------------------------------|--------------------------------------------|
| 🕫 🥘 http 🧉 http 🥘 FDP 🝺 Fina 🔕 RIAS 🧔 Comm 🛔                                                                                                    | 🗿 COI 🧉 Scar 🧉 http 💣 eCOI 🖉 eIRB 👔 Face 🚺 MSN 👅 Sugg 🕶 🍘 Web 👻 Crea 🔇 Jobs 🛈                    | ) Univ 🛅 WIRB 🔰 NJ.c                       |
| UTGERS electronic Conflict of Interest (eCC<br>Sandbox                                                                                                    | DI) System                                                                                       | Edit: Disclosure Certification - DC0001008 |
| Are Here: 🚭 Research Initiated Certificati                                                                                                    |                                                                                                  |                                            |
| Back                                                                                                    | Save   Exit   Hide/Show Errors   Print   Jump To: Research Initiated Certification Information + | Continue >                                 |
| stions specific to research initiated certifications.<br>Research Project ID:<br>Proposal, Avard, or IRB Protocol Number here<br>Project Name:<br>Abbreviated Title<br>Research Project Type:<br>Grant<br>Sponsor; Inc.                                                                                                    |                                                                                                  |                                            |
| 1. Indicate your role in this project<br>(i.e. Principal Investigator, Co-Investigator, Study Coordinator):                                                                                                    |                                                                                                  |                                            |
|                                                                                                    |                                                                                                  |                                            |
| Indicate your role in this project     (i.e. Principal Investigator, Co-Investigator, Study Coordinator):     2. Indicate your involvement with the project:                                                                                                    |                                                                                                  |                                            |
| Indicate your role in this project     (i.e. Principal Investigator, Co-Investigator, Study Coordinator):     2. Indicate your involvement with the project:                                                                                                    |                                                                                                  |                                            |
| Indicate your role in this project     (i.e. Principal Investigator, Co-Investigator, Study Coordinator):       Indicate your involvement with the project:      collecting data      publishing the results in this study      obtaining consent      other                                                                                    |                                                                                                  |                                            |
| Indicate your role in this project     (i.e. Principal Investigator, Co-Investigator, Study Coordinator):      Indicate your involvement with the project:         collecting data         interpreting data         publishing the results in this study         obtaining consent         other     3. * Name of PI on project:     Betty Doe |                                                                                                  |                                            |
|                                                                                                    |                                                                                                  |                                            |
|                                                                                                    |                                                                                                  |                                            |
|                                                                                                    |                                                                                                  |                                            |

6. Please upload the abstract and specific aims, contract, and/or (for contracts or research agreements) a statement of work for this project:

#### **SUBMITTING THE CERTIFICATION – (Final Page)** III. At the "Assurance and Certification" page Click the "SUBMISSION CONFIRMATION" checkbox (this serves as your signature) > Next, click the "Finish" button (transmits for certification) Save | Exit | Hide/Show Errors | Print... | Jump To: Assurance and Certification \* << Back Finish Research Initiated Update for Betty Doe : Assurance and Certification I hereby acknowledge that I have read and understand the Financial Conflict of Interest Policy. I affirm that the information provided is to the best of my knowledge true and complete and does not misstate any facts. I will provide any additional information as requested by the Conflict of Interest Committee. • I agree to cooperate in the development of any needed Management Plan as required per the Federal Regulations to manage, reduce, or eliminate existing conflicts of interest related to my research. I agree to comply with the terms and conditions contained in any Management Plan. **Disclosures Under Review:** Organization Disclosure Type(s) Total Value AbbVie Inc. \$700.00 - Intellectual Property Rights (License / Royalties / Patents / Copyrights / Contracts, etc) - Equity (shares / options) in external company **Reviewed Disclosures:** Organization Disclosure Type(s) Total Value Johnson & Johnson \$212,000.00 Reimbursements (excluding sponsored travel) Editorial compensation Sponsored Travel - Intellectual Property Rights (License / Royalties / Patents / Copyrights / Contracts, etc) - Equity (shares / options) in external company \* BEFORE YOU FINISH \* To save your disclosure certification for completion at a later time: DO NOT check the confirmation box and click "Finish" To finalize and submit your disclosure certification for review: DO check the confirmation box and click "Finish" SUBMISSION CONFIRMATION: 10

#### IV. CONFIRMATION OF SUBMISSION

- > You will be routed to the cover page of your certification
- > The status will be one of the following:
  - No Review Required
  - COI Monitor Review
  - Administrative Review

| No Review Required | COI Monitor Review | Administrative Review |
|--------------------|--------------------|-----------------------|
| My Current Actions | My Current Actions | My Current Actions    |
| Printer Version    | View Disclosures   | Edit                  |
| View Differences   | Printer Version    | Printer Version       |
|                    | View Differences   | View Differences      |

If the status is still "Draft", you have not submitted the form. Click "Submit Disclosures" button to check an error message and complete the missing fields.

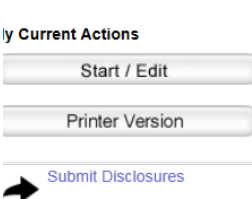

You will be contacted if additional information is required.